# JPA - ENTITY MANAGERS

http://www.tutorialspoint.com/jpa/jpa\_entity\_managers.htm

This chapter takes you through simple example with JPA. Let us consider employee management as example. It means the employee management is creating, updating, finding, and deleting an employee. As mentioned above we are using MySQL database for database operations.

The main modules for this example are as follows:

• Model or POJO

Employee.java

• Persistence

Persistence.xml

• Service

CreatingEmployee.java

UpdatingEmployee.java

FindingEmployee.java

DeletingEmployee.java

Let us take the package hierarchy which we have used in the JPA installation with Eclipselink. Follow the hierarchy for this example as below:

| 8                                                                                                    | JPA - Eclipse                                                                                                    |                                       | - 0 ×                         |
|----------------------------------------------------------------------------------------------------|----------------------------------------------------------------------------------------------------|---------------------------------------|-------------------------------|
| file Edit Navigate Search Project Run Window Help                                                                                                    |                                                                                                    |                                       |                               |
| 1                                                                                                    | • \$ <b>\$</b> • \$ •                                                                                                    |                                       | 🗄 😝 JPA 🔮 Java EE             |
| Project Explorer                                                                                                    | 🖻 🐐 🕼 🗸 🖻 🗍                                                                                                    | - D 😫 JPA Structur                    | e 21 E Outine C               |
| > 🐉 FreeChart_jspDemol                                                                                                    |                                                                                                    | PA structure is                       | not available.                |
| > 😸 Servers                                                                                                    |                                                                                                    |                                       |                               |
| witorialspoint_IPA_Eclipselink                                                                                                    |                                                                                                    |                                       |                               |
| # 🖶 JPA Content                                                                                                    |                                                                                                    |                                       |                               |
| b H persistence.xml                                                                                                    |                                                                                                    |                                       |                               |
| 4 🥙 SC                                                                                                    |                                                                                                    | Rollow de come biomeder               |                               |
| De META-INF                                                                                                    |                                                                                                    | Follow the same merarchy              |                               |
| JRE System Library [re7]                                                                                                    |                                                                                                    | for employee management               |                               |
| A Distribution Contraction of Contraction Contraction                                                                                                    |                                                                                                    | example                               |                               |
| <ul> <li>Becapseinician: Children Sates Aumanworkspace/Jordines/Ecopseinic/<br/>International States 210,20030030121212 https://children.com/academics/ibraided/</li> </ul>                                                                                                    | develop 14.2 activited (19) inst                                                                                                    | 1.000 million - 1000                  |                               |
| an adara analdara ina madalara 252, 2018/2010 Adabadira. Olihardi adah Yung                                                                                                    | copietine association for the second second se |                                       |                               |
| <ul> <li>an artista sanistance jaar 252 u2MBID2.0atlabd iar. Chilleart Grick Examples of the construction of the construction of the construct</li></ul> | manufickensional and a state of the second second                                                                                                    |                                       |                               |
| a see on tesk in 22 far. Cillion/Stick Email and control of Elect in 2 C                                                                                                    | petersteller Zhijnen                                                                                                    |                                       |                               |
| a com sun umi bind 22.0 x000044990 iar - Cillural Satish Kumahandrasard libraiati                                                                                                    | Eclined ink 2.5.7 actionalink/alb/anew                                                                                                    |                                       |                               |
| a invariantization 110x20100011116.in - C/Uber/Satish Kumahandrozace/libraried.Ec                                                                                                    | instink 2.5.2 action/int/ill/monv                                                                                                    |                                       |                               |
| javas.mail 14.0x201005080615.jar - Chiloent/Satish Kumar/workspacehilorariestEclipsel.                                                                                                    | ink 2.52/eclipselink/Jib/ mory                                                                                                    |                                       |                               |
| ) avassmilbind 22.0x201105210648.jar - C1Userd Satish Kumarl workspacel Ubrarier/Echi                                                                                                    | poeLink 2.5.2/aclipoelink/jibl/moxy                                                                                                    |                                       |                               |
| javasumi.stream_1.0.1.x201004272200.jar - Cillisersi.Satish Kumariworkspacel/libraries/E                                                                                                    | clipseLink 2.5.2/eclipselink/jlib/mary                                                                                                    |                                       |                               |
| 😂 build                                                                                                    |                                                                                                    | Rauthan 17 - Co V - F                 | ( man 12) = 1                 |
|                                                                                                    |                                                                                                    | AL Property IN                        | Allender to                   |
|                                                                                                    |                                                                                                    | Uterrors, 3 warnings, 0 others        | Details are not available for |
|                                                                                                    |                                                                                                    | Description                           |                               |
|                                                                                                    |                                                                                                    | & Warnings (3 items)                  |                               |
|                                                                                                    |                                                                                                    |                                       |                               |
|                                                                                                    |                                                                                                    |                                       |                               |
|                                                                                                    |                                                                                                    |                                       |                               |
|                                                                                                    |                                                                                                    |                                       |                               |
|                                                                                                    |                                                                                                    |                                       |                               |
|                                                                                                    |                                                                                                    |                                       |                               |
|                                                                                                    |                                                                                                    |                                       |                               |
| Data Source Explorer                                                                                                    | 8 % 6 4 4 8 * * 0                                                                                                    |                                       | 4                             |
| at all a second as                                                                                                    |                                                                                                    | · · · · · · · · · · · · · · · · · · · | Cond of an en                 |
| <ul> <li>Internatiopoint_PA_Eclipselink</li> </ul>                                                                                                    |                                                                                                    |                                       | a V C V                       |

# **Creating Entities**

Entities are nothing but beans or Models, in this example we will use **Employee** as entity. **eid**, **ename**, **salary**, and **deg** are the attributes of this entity. It contains default constructor, setter and getter methods of those attributes.

In the above shown hierarchy, create a package named 'com.tutorialspoint.eclipselink.entity',

under 'src' Source package. Create a class named Employee.java under given package as follows:

```
package com.tutorialspoint.eclipselink.entity;
import javax.persistence.Entity;
import javax.persistence.GeneratedValue;
import javax.persistence.GenerationType;
import javax.persistence.Id;
import javax.persistence.Table;
@Entity
@Table
public class Employee {
   @Id
   @GeneratedValue(strategy = GenerationType.AUTO)
   private int eid;
   private String ename;
   private double salary;
   private String deg;
   public Employee(int eid, String ename, double salary, String deg) {
      super( );
      this.eid = eid;
      this.ename = ename;
      this.salary = salary;
      this.deg = deg;
   }
   public Employee( ) {
      super();
   }
   public int getEid( ) {
      return eid;
   public void setEid(int eid) {
      this.eid = eid;
   }
   public String getEname( ) {
      return ename;
   }
   public void setEname(String ename) {
      this.ename = ename;
   }
   public double getSalary( ) {
      return salary;
   }
   public void setSalary(double salary) {
      this.salary = salary;
   }
   public String getDeg( ) {
      return deg;
   }
   public void setDeg(String deg) {
      this.deg = deg;
   }
   @Override
   public String toString() {
      return "Employee [e;
```

In the above code, we have used @Entity annotation to make this POJO class as entity.

Before going to next module we need to create database for relational entity, which will register the database in **persistence.xml** file. Open MySQL workbench and type query as follows:

create database jpadb use jpadb

#### Persistence.xml

This module plays a crucial role in the concept of JPA. In this xml file we will register the database and specify the entity class.

In the above shown package hierarchy, persistence.xml under JPA Content package is as follows:

```
<?xml version="1.0" encoding="UTF-8"?>
<persistence version="2.0" xmlns="http://java.sun.com/xml/ns/persistence"</pre>
   xmlns:xsi="http://www.w3.org/2001/XMLSchema-instance"
   xsi:schemaLocation="http://java.sun.com/xml/ns/persistence
   http://java.sun.com/xml/ns/persistence/persistence_2_0.xsd">
   <persistence-unit name="Eclipselink_JPA" transaction-type="RESOURCE_LOCAL">
      <class>com.tutorialspoint.eclipselink.entity.Employee</class>
      <properties>
         <property name="javax.persistence.jdbc.url"</pre>
value="jdbc:mysql://localhost:3306/jpadb"/>
         <property name="javax.persistence.jdbc.user" value="root"/>
         <property name="javax.persistence.jdbc.password" value="root"/>
         <property name="javax.persistence.jdbc.driver" value="com.mysql.jdbc.Driver"/>
         <property name="eclipselink.logging.level" value="FINE"/>
         <property name="eclipselink.ddl-generation" value="create-tables"/>
      </properties>
   </persistence-unit>
</persistence>
```

In the above xml, <persistence-unit> tag is defined with specific name for JPA persistence. The <class> tag defines entity class with package name. The <properties> tag defines all the properties, and <property> tag defines each property such as database registration, URL specification, username, and password. These are the Eclipselink properties. This file will configure the database.

### **Persistence Operations**

Persistence operations are used against database and they are **load** and **store** operations. In a business component all the persistence operations fall under service classes.

In the above shown package hierarchy, create a package named 'com.tutorialspoint.eclipselink.service', under 'src' *source* package. All the service classes named as CreateEmloyee.java, UpdateEmployee.java, FindEmployee.java, and DeleteEmployee.java. comes under the given package as follows:

# **Create Employee**

Creating an Employee class named as CreateEmployee.java as follows:

package com.tutorialspoint.eclipselink.service;

import javax.persistence.EntityManager;

}

}

```
import javax.persistence.EntityManagerFactory;
import javax.persistence.Persistence;
import com.tutorialspoint.eclipselink.entity.Employee;
public class CreateEmployee {
   public static void main( String[ ] args ) {
      EntityManagerFactory emfactory = Persistence.createEntityManagerFactory(
"Eclipselink_JPA" );
      EntityManager entitymanager = emfactory.createEntityManager( );
      entitymanager.getTransaction( ).begin( );
      Employee employee = new Employee( );
      employee.setEid( 1201 );
      employee.setEname( "Gopal" );
employee.setSalary( 40000 );
      employee.setDeg( "Technical Manager" );
      entitymanager.persist( employee );
      entitymanager.getTransaction( ).commit( );
      entitymanager.close( );
      emfactory.close( );
   }
}
```

In the above code the **createEntityManagerFactory** creates a persistence unit by providing the same unique name which we provide for persistence-unit in persistent.xml file. The entitymanagerfactory object will create the entitymanger instance by using **createEntityManager** method. The entitymanager object creates entitytransaction instance for transaction management. By using entitymanager object, we can persist entities into database.

After compilation and execution of the above program you will get notifications from eclipselink library on the console panel of eclipse IDE.

For result, open the MySQL workbench and type the following queries.

```
use jpadb
select * from employee
```

The effected database table named **employee** will be shown in a tabular format as follows:

| Eid | Ename | Salary | Deg |  |
|-----|-------|--------|-----|--|
|     |       |        |     |  |

1201 Gopal 40000 Technical Manager

### **Update Employee**

To Update an employee, we need to get record form database, make changes, and finally committ it. The class named **UpdateEmployee.java** is shown as follows:

```
package com.tutorialspoint.eclipselink.service;
import javax.persistence.EntityManager;
import javax.persistence.EntityManagerFactory;
import javax.persistence.Persistence;
import com.tutorialspoint.eclipselink.entity.Employee;
public class UpdateEmployee {
    public static void main( String[ ] args ) {
        EntityManagerFactory emfactory = Persistence.createEntityManagerFactory(
    "Eclipselink_JPA" );
```

```
EntityManager entitymanager = emfactory.createEntityManager();
entitymanager.getTransaction().begin();
Employee employee = entitymanager.find( Employee.class, 1201 );
//before update
System.out.println( employee );
employee.setSalary( 46000 );
entitymanager.getTransaction( ).commit( );
//after update
System.out.println( employee );
entitymanager.close();
emfactory.close();
}
```

After compilation and execution of the above program you will get notifications from Eclipselink library on the console panel of eclipse IDE.

For result, open the MySQL workbench and type the following queries.

```
use jpadb
select * from employee
```

The effected database table named **employee** will be shown in a tabular format as follows:

| Eid  | Ename | Salary | Deg               |
|------|-------|--------|-------------------|
| 1201 | Gopal | 46000  | Technical Manager |

The salary of employee, 1201 is updated to 46000.

#### **Find Employee**

To Find an employee we will get record from database and display it. In this operation, EntityTransaction is not involved any transaction is not applied while retrieving a record.

The class named **FindEmployee.java** as follows.

```
package com.tutorialspoint.eclipselink.service;
import javax.persistence.EntityManager;
import javax.persistence.EntityManagerFactory;
import javax.persistence.Persistence;
import com.tutorialspoint.eclipselink.entity.Employee;
public class FindEmployee {
   public static void main( String[ ] args ) {
      EntityManagerFactory emfactory = Persistence.createEntityManagerFactory(
"Eclipselink_JPA" );
      EntityManager entitymanager = emfactory.createEntityManager();
      Employee employee = entitymanager.find( Employee.class, 1201 );
      System.out.println("employee ID = " + employee.getEid( ));
      System.out.println("employee NAME = " + employee.getEname( ));
      System.out.println("employee SALARY = " + employee.getSalary( ));
      System.out.println("employee DESIGNATION = " + employee.getDeg( ));
   }
}
```

After compilation and execution of the above program you will get output from Eclipselink library on the console panel of eclipse IDE as follows:

```
employee ID = 1201
employee NAME = Gopal
employee SALARY = 46000.0
employee DESIGNATION = Technical Manager
```

# **Deleting Employee**

To Delete an Employee, first we will find the record and then delete it. Here EntityTransaction plays an important role.

The class named **DeleteEmployee.java** as follows:

```
package com.tutorialspoint.eclipselink.service;
import javax.persistence.EntityManager;
import javax.persistence.EntityManagerFactory;
import javax.persistence.Persistence;
import com.tutorialspoint.eclipselink.entity.Employee;
public class DeleteEmployee {
   public static void main( String[ ] args ) {
      EntityManagerFactory emfactory = Persistence.createEntityManagerFactory(
"Eclipselink_JPA" );
      EntityManager entitymanager = emfactory.createEntityManager();
      entitymanager.getTransaction( ).begin( );
      Employee employee = entitymanager.find( Employee.class, 1201 );
      entitymanager.remove( employee );
      entitymanager.getTransaction( ).commit( );
      entitymanager.close( );
      emfactory.close( );
   }
}
```

After compilation and execution of the above program you will get notifications from Eclipselink library on the console panel of eclipse IDE.

For result, open the MySQL workbench and type the following queries.

use jpadb select \* from employee

The effected database named **employee** will have null records.

After completion of all the modules in this example, the package and file hierarchy is shown as follows:

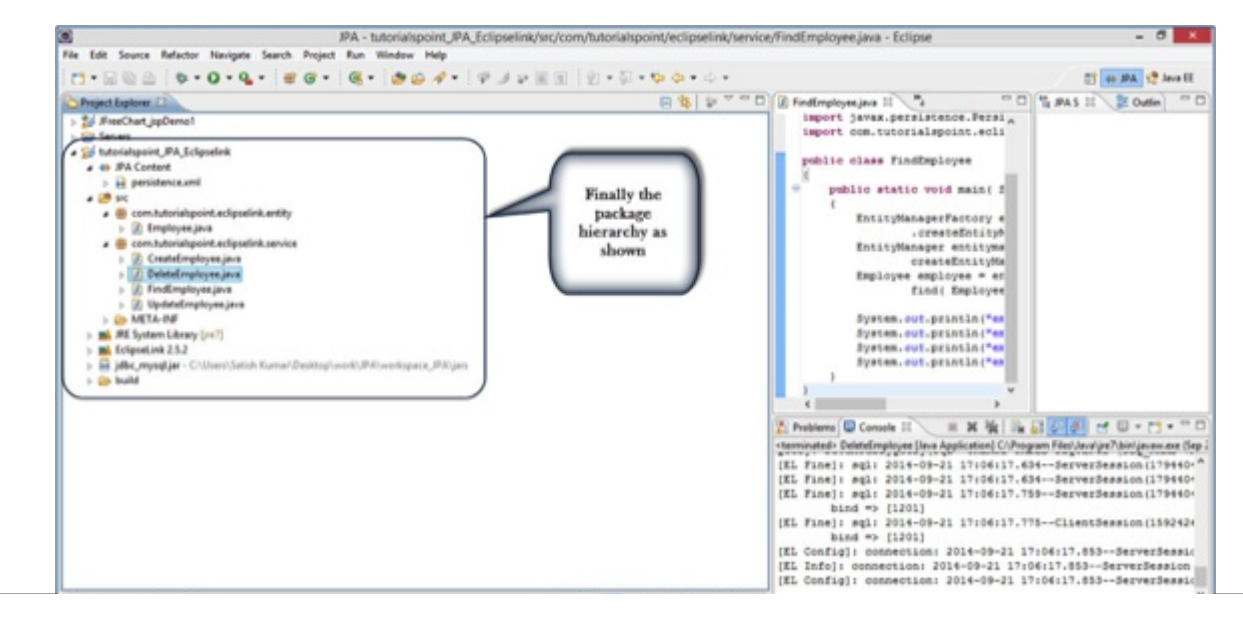

3